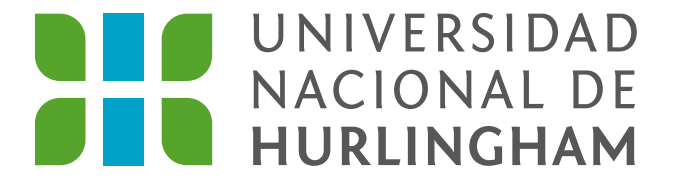

# Instructivo para activar tu cuenta UNAHUR @ estudiantes

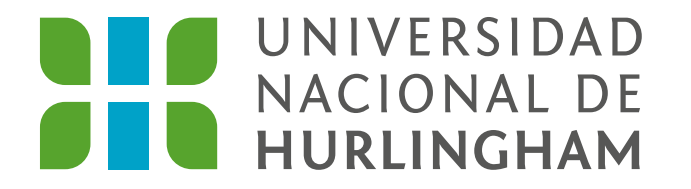

Tu cuenta UNAHUR quedará de la siguiente manera: nombre.apellido@estudiantes.unahur.edu.ar

RECORDÁ QUE LA CLAVE ES TU DNI

Ingresá a tu nuevo correo desde gmail.com

| Go                                                                                                    | ogle |            |          |  |
|----------------------------------------------------------------------------------------------------|------|------------|----------|--|
| Iniciar sesión                                                                                                    |      |            |          |  |
| Ir a Gmail                                                                                                    |      |            |          |  |
| Correo electrónico o teléfono<br>muestra.activacion@estudiantes.unahur.edu.ar<br>¿Has olvidado tu correo electrónico? |      |            |          |  |
| ¿No es tu ordenador? Usa el modo invitados para iniciar sesión de forma privada. <mark>Más información</mark>         |      |            |          |  |
| Crear cuenta                                                                                                    |      | Siguiente  | ,        |  |
|                                                                                                    |      |            |          |  |
| spañol (España) 🔻 🛛 Ayuda                                                                                             |      | Privacidad | Términos |  |

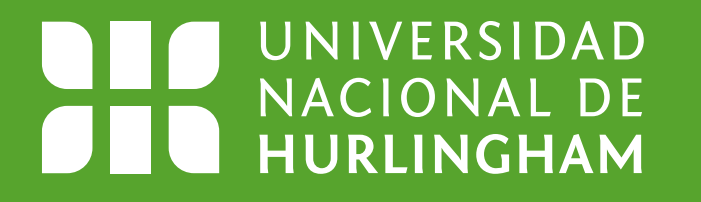

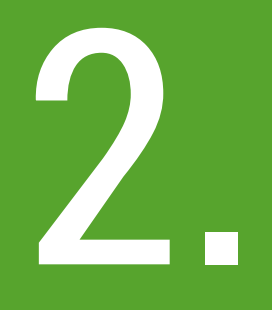

En la siguiente pantalla, hacé click en **aceptar**.

### Google

#### Te damos la bienvenida a tu nueva cuenta

Te damos la bienvenida a tu nueva cuenta: muestra.activacion@unahur.edu.ar. Esta cuenta es compatible con muchos servicios de Google, pero el administrador de unahur.edu.ar decide a qué servicios puedes acceder con ella. Para obtener consejos sobre cómo utilizar tu nueva cuenta, consulta el Centro de Ayuda de Google.

Al usar los servicios de Google, el administrador de tu dominio podrá acceder a tu información de la cuenta muestra.activacion@unahur.edu.ar, como los datos que almacenes con esta cuenta en los servicios de Google. Puedes obtener más información aquí o consultando la política de privacidad de tu organización, si la tiene. Puedes elegir una cuenta distinta para usar a título personal cualquiera de los servicios de Google, incluido el correo electrónico. Si tienes varias cuentas de Google, puedes administrar qué cuenta usas con los servicios de Google y cambiar de cuenta siempre que quieras. Tu nombre de usuario y tu foto de perfil pueden ayudarte a comprobar si estás usando la cuenta deseada en cada momento.

Si tu organización te proporciona acceso al conjunto principal de servicios de G Suite, el uso de dichos servicios se rige por el acuerdo de G Suite de tu organización. Cualquier otro servicio de Google que habilite tu administrador (Servicios Adicionales) está regulado por los Términos del Servicio de Google y la Política de Privacidad de Google. Algunos Servicios Adicionales también pueden tener condiciones específicas del servicio. Al usar cualquiera de los servicios a los que te permita acceder tu administrador, aceptas las condiciones específicas del servicio.

A continuación, haz clic en Aceptar para indicar que comprendes esta descripción del funcionamiento de tu cuenta muestra.activacion@unahur.edu.ar y que aceptas los Términos del Servicio de Google y la Política de Privacidad de Google.

Aceptar

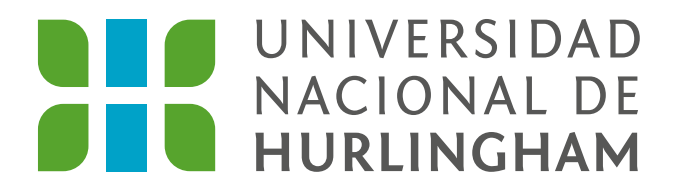

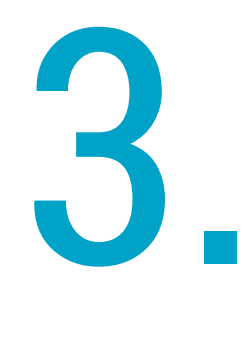

- a. Elegí tu contraseña para uso diario.
- **b.** Repetí la contraseña que elegiste en el punto a.
- c. Hacé click en cambiar contraseña.

¡Listo! Ya tenés activada tu cuenta Si necesitás ayuda y/o tenés consultas sobre el funcionamiento de tu cuenta, escribí a:

soporte.email@estudiantes.unahur.edu.ar

En el correo, poné tu nombre, apellido, DNI y el asunto bien claro. **Ej: "No puedo acceder"** 

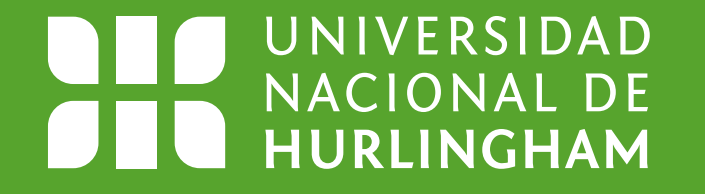

# Cómo agregar y configurar tu cuenta UNAHUR en tu celular

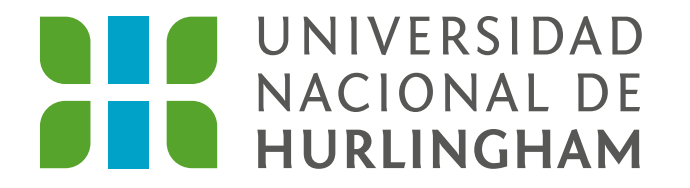

Educación pública, gratuita y de calidad

Si tenés un teléfono **Android**, ingresá a **Google Play**.

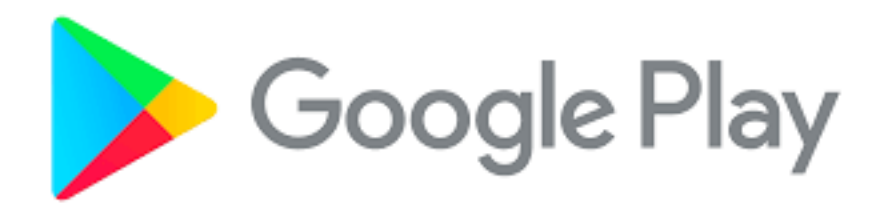

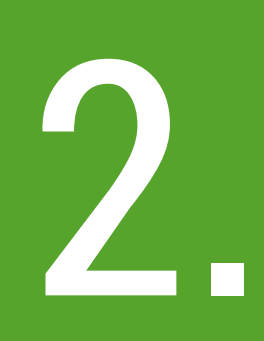

### Buscá Google Apps Device Policy y hacé clic en Instalar.

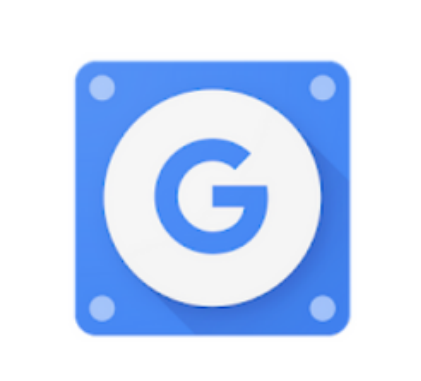

Google Apps Device Policy Google LLC Productividad \*\*\*\*\* 86.436 \* F Para todos Añadir a la lista de deseos

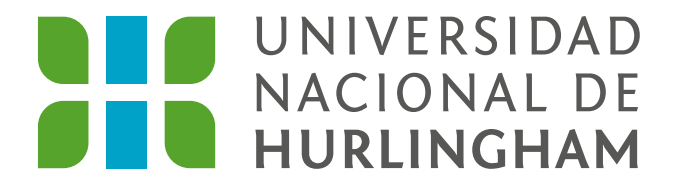

## Abrí la aplicación Google Apps Device Policy y hacé clic en Añadir Cuenta.

Añadir cuenta

No hay ninguna cuenta de G Suite en este dispositivo.

Para continuar, debes añadir una cuenta de G Suite. Por ejemplo, usuario@empresa.com

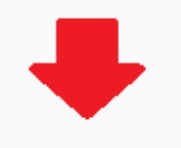

AÑADIR CUENTA

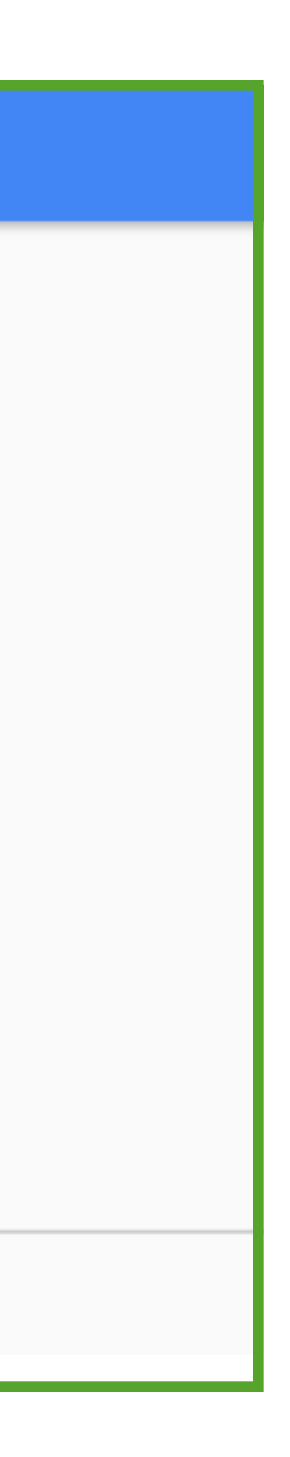

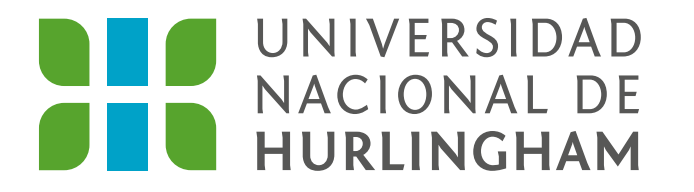

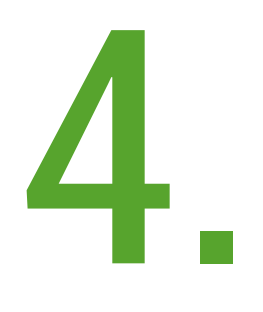

Completá con los datos de tu cuenta UNAHUR: **usuario y contraseña**.

| C                                                                                                    | Google             |               |   |
|----------------------------------------------------------------------------------------------------|--------------------|---------------|---|
| Inici                                                                                                    | iar sesiór         | ı             |   |
| I                                                                                                    | r a Gmail          |               |   |
| Correo electrónico o teléfo<br>muestra.activacion(                                                               | no<br>@estudiantes | .unahur.edu.a | r |
| ¿Has olvidado tu correo                                                                                          | electrónico?       |               |   |
| ¿No es tu ordenador? Usa el modo invitados para iniciar<br>sesión de forma privada. <mark>Más información</mark> |                    |               |   |
| Crear cuenta                                                                                                    |                    | Siguiente     |   |
|                                                                                                    |                    |               |   |

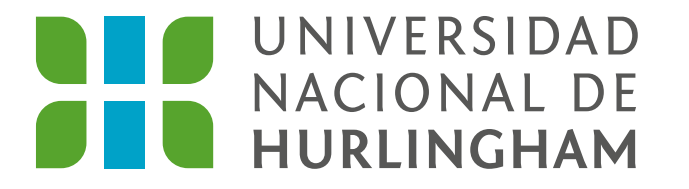

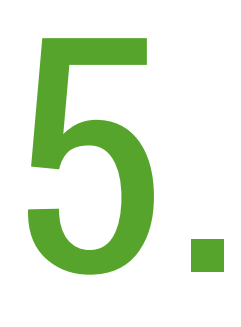

Chequeá que los datos de cuenta sean los correctos y hacé clic en Acepto.

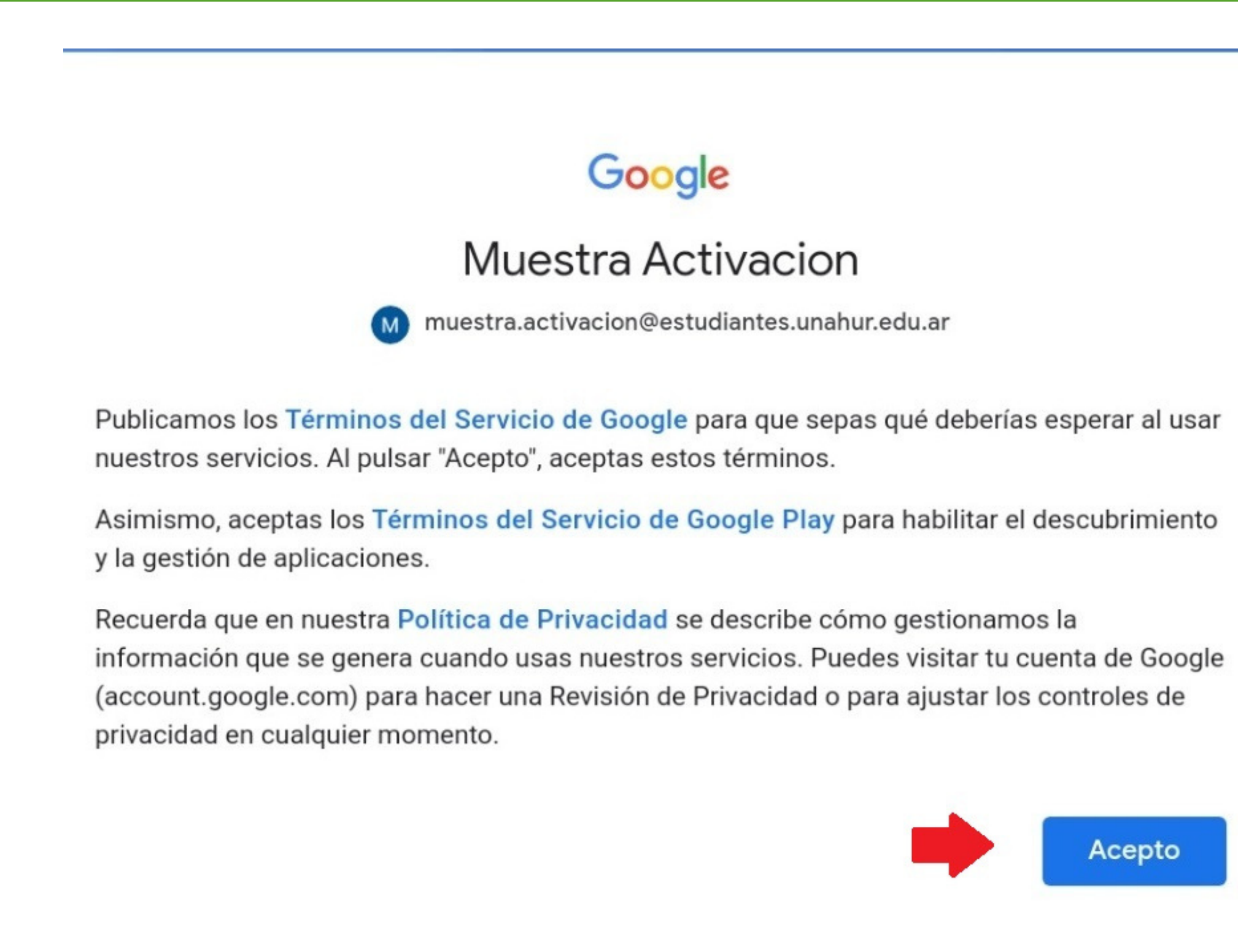

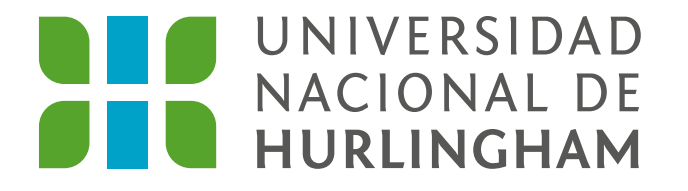

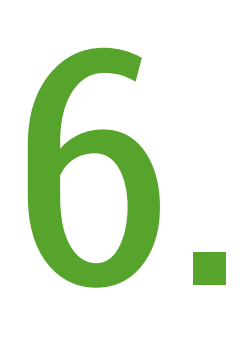

Si tu teléfono no tiene instalada la aplicación "Android Device Policy", vas a ver esta pantalla. Hacé clic en Saltar.

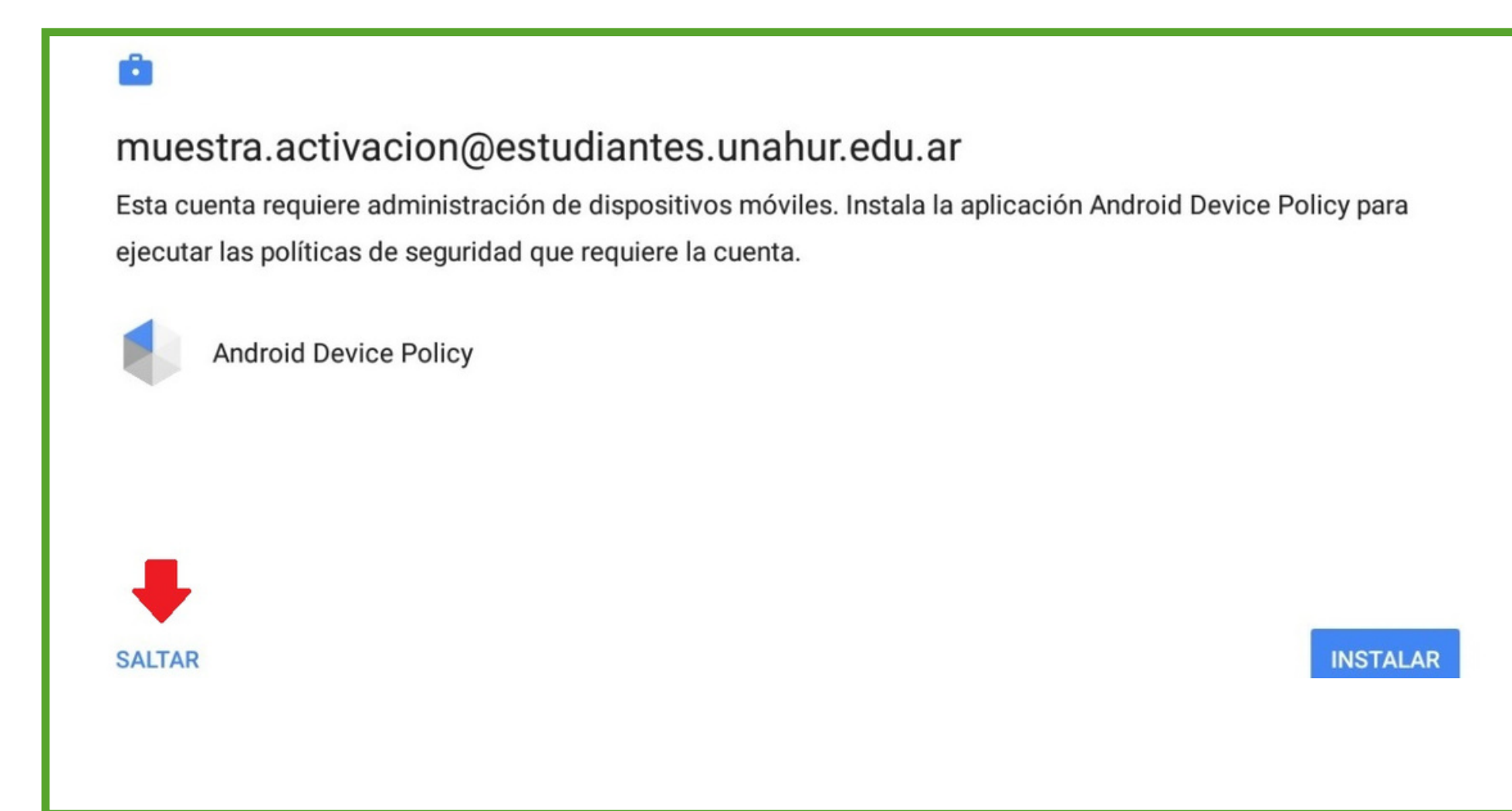

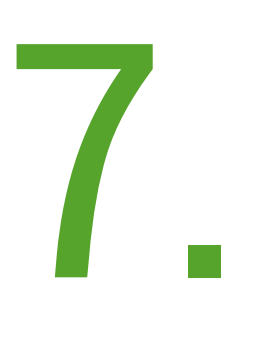

En la pantalla siguiente, volvé a hacer clic en Saltar. Al presionar el botón, se cerrará la aplicación. Para poder continuar , tenés que volver a abrirla.

Esta cuenta necesita la administración de dispositivos. ¿Quieres continuar sin esta función?

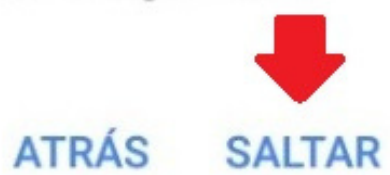

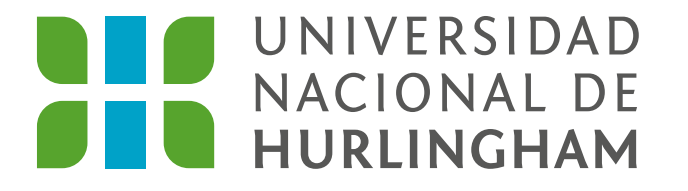

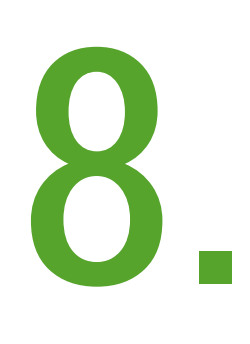

### Al ver esta pantalla, hacé clic en **Siguiente** y en **Aceptar** los permisos para acceder a tu teléfono.

| Google Apps Device Policy                                                                                                    |
|----------------------------------------------------------------------------------------------------|
| muestra.activacion@estudiantes.unahur.edu.ar                                                                                                    |
| Con esta aplicación, los administradores pueden aplicar políticas para controlar cómo se utiliza tu dispositivo<br>móvil para acceder a información del trabajo. Si utilizas Gmail o aplicaciones móviles de Google con fines<br>personales, no necesitas esta aplicación.<br>Para proteger tus datos, el administrador también puede borrarlos de forma remota, mientras que tú puedes<br>cambiar el código de la pantalla de bloqueo de forma remota o localizar el dispositivo si se te pierde.<br>Esta aplicación necesita el permiso del teléfono para acceder al número de serie del dispositivo. |
| Algunos datos sobre el dispositivo se compartirán con los administradores                                                                                                    |
| SIGUIENTE >                                                                                                    |

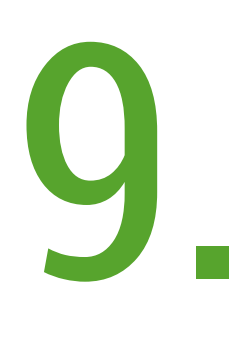

### En la siguiente pantalla hacé clic en "**No** quiero un perfil de trabajo" y luego en Siguiente.

Crear perfil de trabajo

muestra.activacion@estudiantes.unahur.edu.ar

#### Un único lugar para las aplicaciones de trabajo

Tu organización puede administrar y supervisar todos los datos y aplicaciones de tu perfil de trabajo. El resto lo controlas tú en el dispositivo.

Más información

🗌 No quiero un perfil de trabajo

Si no añades un perfil de trabajo, tu organización puede hacer cambios que afectan a todo el

<

SIGUIENTE >

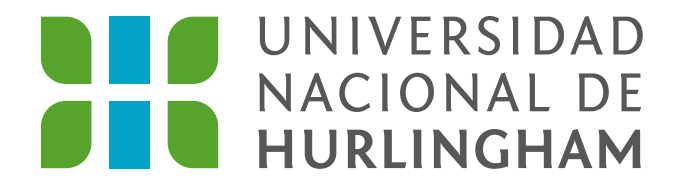

## 10.

Dirigite al final de la pantalla y hacé dlic en "**Activar este administrador de dispositivos**".

#### ¿Activar administrador de dispositivos?

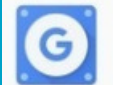

#### Google Apps Device Policy

Toca Activar para establecer esta aplicación como el administrador de políticas de dispositivos o toca Cancelar para anular el registro.

Al activar este administrador, la aplicación Device Policy podrá llevar a cabo las siguientes operaciones:

Borrar todos los datos Borrar los datos del tablet sin avisar restableciendo datos de fábrica

- Cambiar el bloqueo de pantalla Cambiar el bloqueo de pantalla
- Establecimiento de reglas de contraseña

Controla la longitud y los caracteres permitidos en los PIN y en las contraseñas de bloqueo de pantalla.

Control de intentos de bloqueo de pantalla

Controla el número de contraseñas incorrectas introducidas al desbloquear la pantalla y bloquea el tablet o elimina todos sus datos si se introducen demasiadas contraseñas incorrectas.

#### Definir el servidor proxy global

Define el servidor proxy global que se debe utilizar mientras la política esté habilitada. Solo el propietario del dispositivo puede definir el proxy global.

#### Definir caducidad contraseña

Cambia la frecuencia con la que se debe cambiar el patrón, el PIN o la contraseña del bloqueo de pantalla.

#### Cifrado del almacenamiento

Exige que se cifren los datos de la aplicación almacenados.

#### Inhabilitar cámaras

Evitar el uso de las cámaras del dispositivo

#### Inhab. alg. func. bloq. pant.

Evita el uso de algunas funciones del bloqueo de pantalla.

#### Activar este administrador de dispositivos

Cancelar

Desinstalar aplicación

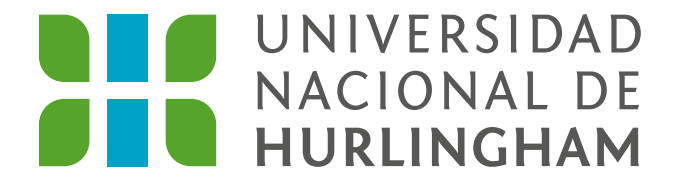

## En la pantalla siguiente, hacé clic en **Ejecutar**.

#### Confirmar cumplimiento

muestra.activacion@estudiantes.unahur.edu.ar

Se aplicará esta configuración de política de dominio:

- Los administradores pueden consultar las aplicaciones instaladas que tienen acceso a información corporativa
- Los administradores podrán borrar datos del dispositivo de forma remota
- · Los administradores podrán eliminar la contraseña del dispositivo de forma remota
- · Los administradores podrán proporcionar redes Wi-Fi de forma remota

Puedes hacer estas acciones en el dispositivo de forma remota:

- · Ubicar el dispositivo en un mapa
- · Hacer que el dispositivo suene con un volumen alto
- Restablecer la contraseña o el número PIN del dispositivo
- Bloquear el dispositivo
- < CANCELAR

EJECUTAR

Cuando veas la significación. Tu cuenta podés cerrar la aplicación. Tu cuenta Cuando veas la siguiente pantalla, automáticamente a la aplicación de Gmail.

| =     | Estado                                                                                                    |  |  |  |  |
|-------|----------------------------------------------------------------------------------------------------|--|--|--|--|
| muest | muestra.activacion@estudiantes.unahur.edu.ar                                                                                                    |  |  |  |  |
|       | muestra.activacion@estudiantes.unahur.edu.ar<br>Dispositivo gestionado por tu organización<br>Los administradores pueden establecer políticas y borrar el dispositivo de forma remota. |  |  |  |  |
| ¢     | Sincronizar<br>La sincronización con el servidor se realizó correctamente a las 15:07.<br>SINCRONIZAR<br>AHORA                                                                         |  |  |  |  |

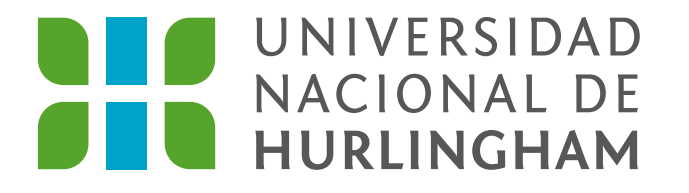

# 13.

Para seleccionar tu cuenta UNAHUR abrí Gmail, dirigite al ícono de tu cuenta y, en la nueva ventana, hacé clic en el correo UNAHUR.

| ≡     | Buscar en el correo                                                                                                    |                                                        |  |  |  |  |  |
|-------|----------------------------------------------------------------------------------------------------|--------------------------------------------------------|--|--|--|--|--|
| PRINC | PRINCIPAL                                                                                                    |                                                        |  |  |  |  |  |
| B     | Toca la imagen de un remitente para seleccionar esa conversación.                                                                                                    | Cerrar                                                 |  |  |  |  |  |
| E     | <b>El equipo de la comunidad de Google</b><br><b>Unahur, completa la configuración de tu nueva Cuenta de Google</b><br>Hola, Unahur: Te damos la bienvenida a Google. Tu nueva cuenta tiene a | 9:54<br>acceso a productos, apps y servicios de Goog 5 |  |  |  |  |  |
|       |                                                                                                    | Redactar                                               |  |  |  |  |  |
|       |                                                                                                    | 4                                                      |  |  |  |  |  |
|       | Correo Reu                                                                                                    | nion                                                   |  |  |  |  |  |

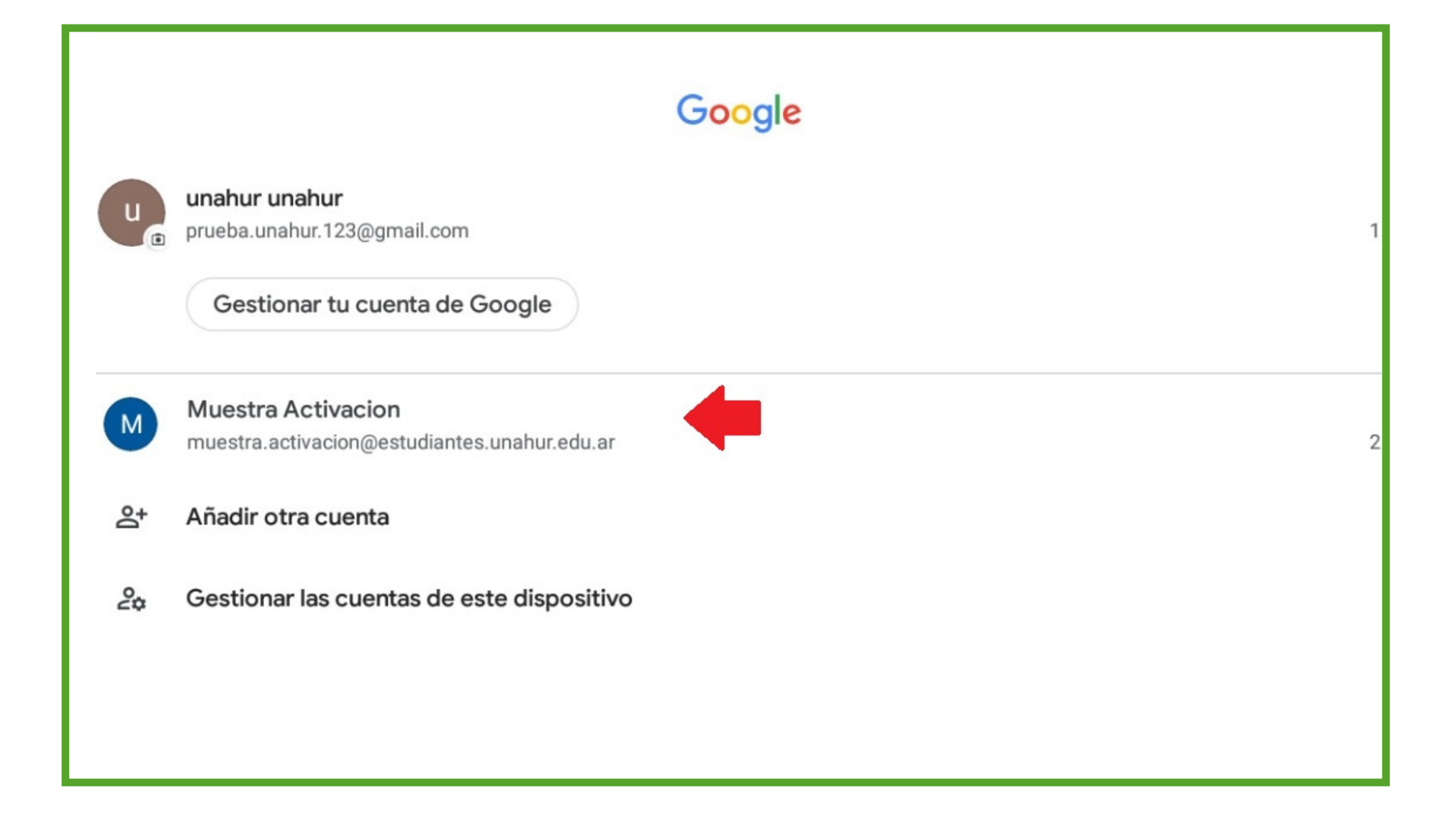

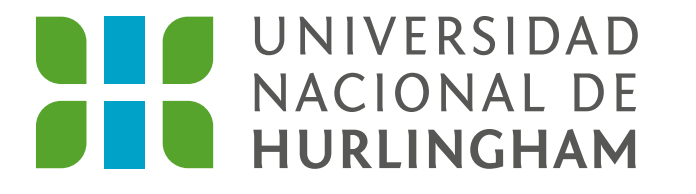

## Recordá que tu cuenta UNAHUR es únicamente para **enviar y recibir mensajes personales**, cumpliendo con la normativa y el régimen de convivencia de la Universidad Nacional de Hurlingham.

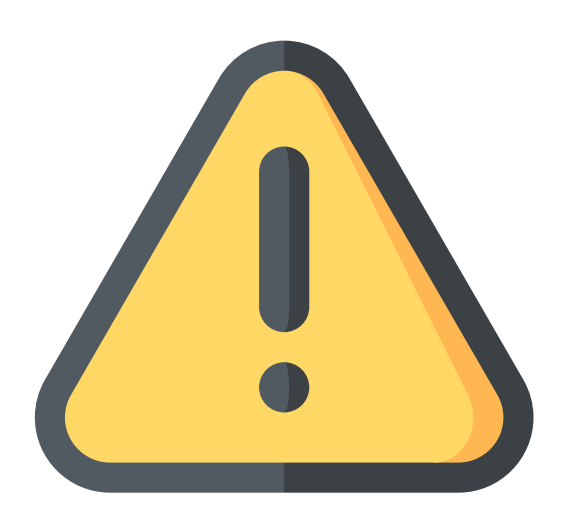

## No puede utilizarse para:

- Actividades comerciales (compra o venta de productos y/o servicios).
- Vulnerar los derechos de propia imagen ni la intimidad de terceros.
- Crear identidades falsas para engañar a terceros.
- Usar el servicio en relación con encuestas, concursos, cartas en cadena, mensajes no deseados, correo molesto o cualquier otro mensaje duplicativo o no solicitado.

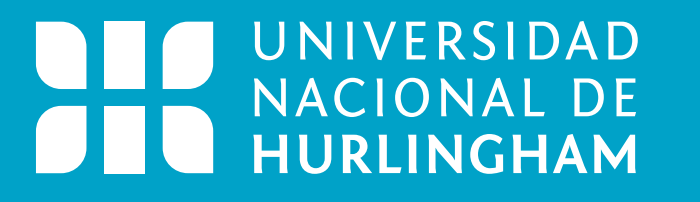

Si necesitás ayuda y/o tenés consultas sobre el funcionamiento de tu cuenta, escribí a:

soporte.email@estudiantes.unahur.edu.ar

En el correo, poné tu nombre, apellido, DNI y el asunto bien claro. Ej: "No puedo acceder"

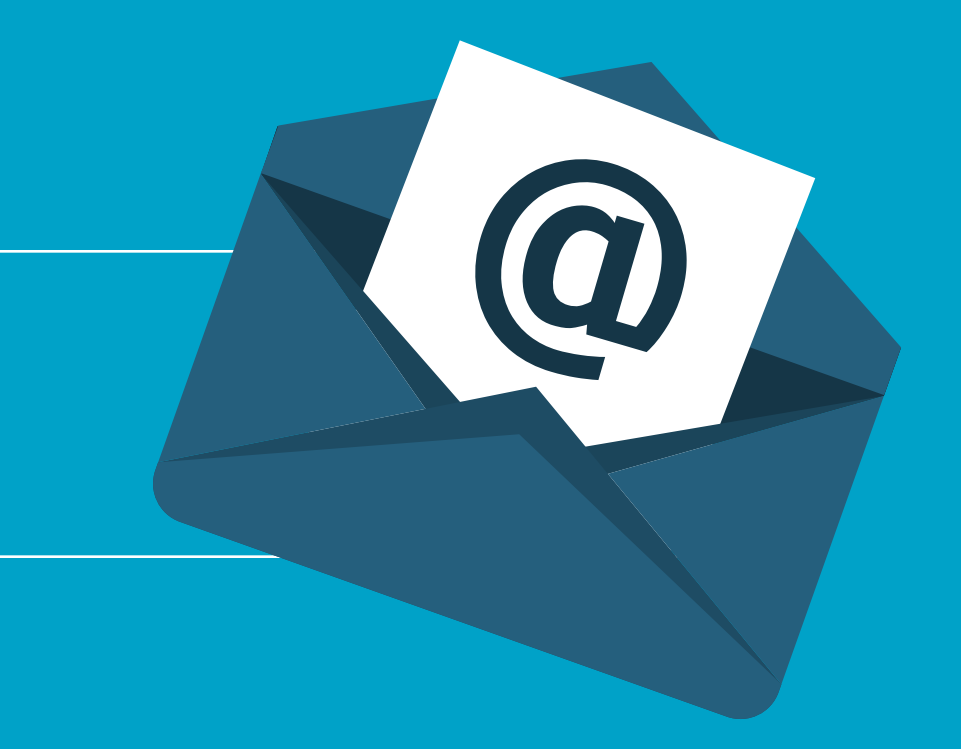